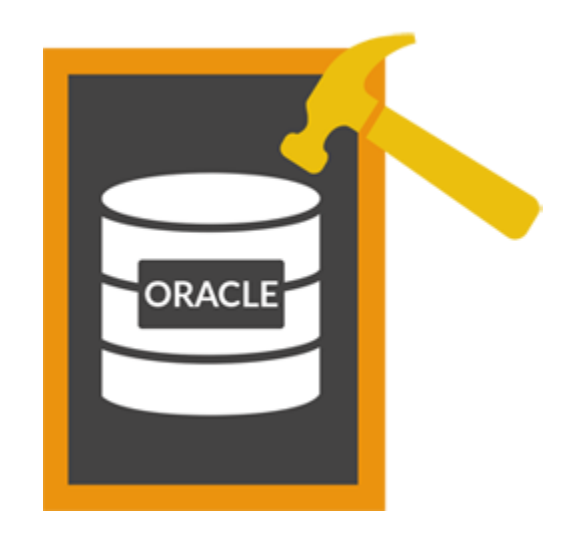

## Stellar Phoenix Database Repair for Oracle 4.0 Installation Guide

## Overview

**Stellar Phoenix Database Repair for Oracle** repairs data from damaged and corrupt Oracle 10g/11g/12c databases. Using strong algorithm, the software performs a complete scan of the corrupt Oracle database and efficiently repairs almost every bit of information without deleting or modifying original data. Finally it restores repaired data to a new blank database, created by the user before initiating repairing process.

Even heavily damaged database can be optimally repaired and restored by this software.

Oracle 10g/11g/12c should be installed on the computer for successfully repairing database using **Stellar Phoenix Database Repair for Oracle**.

After scanning, **Stellar Phoenix Database Repair for Oracle** shows the original contents of the selected database.

#### What's new in this version?

- Supports Oracle 12c Release 1.
- Supports XML data type Table.
- Supports Windows 10 / Windows 8.
- Repairs Deleted records of Tables.

### **Key Features**

- Repairs corrupt Oracle database.
- Preview of contents of databases.
- Supports Oracle 10g/11g/12c.
- Repairs Index Organized Table (simple IOT).
- Repairs Index Organized Table (Use Overflow Data Segment).
- Repairs Nested Object type.
- Repairs Table with Object type.
- Repairs Table with Array type.
- Repairs Nested Table.
- Repairs role privilege for user.
- Repairs system privilege for user.
- Repairs object privilege for user.
- Repairs role privilege for role.
- Repairs system privilege for role.
- Repairs object privilege for role.
- Repairs materialized view.
- Repairs materialized view log.

- Repairs database link.
- Supports XML Schema URL.
- Supports XML table.
- Repairs XML type Views.
- Repairs XML indexes.
- Repairs tables, views, table space.
- Repairs clusters and cluster tables.
- Repairs triggers, schemas, synonyms, roles, index, sequence.
- Repairs primary and foreign key associated with tables.
- Repairs user-defined data functions and stored procedures.
- Repairs queries of database links in .txt file.
- Allows you to store queries of objects such as, views, procedures and triggers in .txt file.
- Allows you to store queries of functions, package and package body in .txt file.
- Repairs packages, packages body.
- Manual selection of databases.

#### Limitations of Stellar Phoenix Database Repair for Oracle

- Tables present in SYS schema are not repaired.
- Compression Table & Encryption Table are not repaired.
- User login password is not repaired.
- Materialized view created using database link is not repaired.
- Xml complex nested schema and based tables are not repaired.
- Nested Array type table is not repaired.
- Drop and truncated table data is not repaired.

## Why Stellar Phoenix Database Repair for Oracle?

**Stellar Phoenix Database Repair for Oracle** has many advanced functionalities added to it. It has a easy-to-use user interface which enables even the naive users to operate the application. The application incorporates a unique and useful feature to search for databases saved in the system if the database path is not known. A preview of the corrupt database is also shown before repair process.

#### **Repair Oracle Database**

**Stellar Phoenix Database Repair for Oracle** is capable of repairing all the lost items of the corrupt Oracle database. The tool repairs corrupt database and saves the repaired data in a blank database created by user. The original database is left as it is.

#### Scan Deleted Records of Tables

**Stellar Phoenix Database Repair for Oracle** software gives an option to scan the deleted records of tables present in the database and repairs them.

#### Search Database

**Stellar Phoenix Database Repair for Oracle** software gives an option to search a drive volume to find out the available databases. All the databases available in that drive are shown. Any of the found databases can be selected for repairing. Searched databases are shown in a tabular form with all their details like creation date, modification date and size. These details help in locating the right database, if there are multiple databases created with same name.

#### **Preview Database**

**Stellar Phoenix Database Repair for Oracle** gives an option to preview the corrupt database before repairing it. Preview of the database shows the tables, constraints, schemas stored in the database. There is also an useful 'find' option given in the application to search for items in database shown in the preview window. User can analyze the database preview and start the repairing after being satisfied with the preview. Oracle software is not needed to be installed for previewing the database but Oracle must be installed for repairing the database.

## **Installation Procedure**

Before installing the **Stellar Phoenix Database Repair for Oracle** software ensure that your computer meets the minimum system requirements and other prerequisites.

#### **Minimum System Requirements**

- **Processor:** Pentium Class
- Operating System: Windows 10 / 8.1 / 8 / 7
- Memory: Minimum 4 GB
- Hard Disk: 50 MB of Free Space
- Oracle: Oracle 10g/11g/12c

#### To install the software:

- 1. Double-click **StellarPhoenixDatabaseRepairforOracle.exe** file and click **Run** to start *Setup* Wizard. *Setup Stellar Phoenix Database Repair for Oracle* dialog box is displayed.
- 2. Click **Next**. License Agreement dialog box is displayed.
- 3. Select *I accept the agreement* option. Click **Next**. Select Destination Location dialog box is displayed.
- 4. Specify a destination in the text box or click **Browse** to select a destination. Click **Next**. *Select Start Menu folder* dialog box is displayed.
- 5. Specify a destination in the text box or click **Browse** to select a destination. Click **Next**. *Select Additional Tasks* dialog box is displayed.
- Select the required check boxes for creating desktop icon and quick launch icon of the software. Click Next.
- 7. In the *Ready to Install* dialog box, verify the settings. Click **Back** to make any changes, or click **Install** to install the software.
- 8. After successful installation, the *Completing the Stellar Phoenix Database Repair for Oracle Setup Wizard* screen opens. Click **Finish**.

## Launching the Software

To launch Stellar Phoenix Database Repair for Oracle in Windows 10:

- Click Start icon -> All apps -> Stellar Phoenix Database Repair for Oracle -> Stellar Phoenix Database Repair for Oracle Or,
- Double click Stellar Phoenix Database Repair for Oracle icon on the desktop. Or,
- Click Stellar Phoenix Database Repair for Oracle tile on the home screen.

To launch Stellar Phoenix Database Repair for Oracle in Windows 8.1 / 8:

- Click Stellar Phoenix Database Repair for Oracle tile on the home screen. Or,
- Double click Stellar Phoenix Database Repair for Oracle icon on the desktop.

To launch Stellar Phoenix Database Repair for Oracle in Windows 7:

- Click Start -> Programs -> Stellar Phoenix Database Repair for Oracle -> Stellar Phoenix Database Repair for Oracle. Or,
- Double click Stellar Phoenix Database Repair for Oracle icon on the desktop. Or,
- Click Stellar Phoenix Database Repair for Oracle icon in Quick Launch.

## **User Interface**

**Stellar Phoenix Database Repair for Oracle** software has a very easy to use Graphical User Interface. The user interface contains features required for repairing data from damaged and corrupt Oracle 10g/11g/12c databases.

After launching the program, you will see the main user interface as shown below:

|                                 |                        | Stellar                                                       | Phoenix Outabase Repai                  | e for Oracle       |            |                     |     | = 0   |
|---------------------------------|------------------------|---------------------------------------------------------------|-----------------------------------------|--------------------|------------|---------------------|-----|-------|
| File Tools Help                 |                        |                                                               |                                         |                    |            |                     |     |       |
| Message Log                     | Find Ben<br>Match tair | Q                                                             |                                         | -                  |            | -                   |     |       |
| start Stop<br>se Repair         | E Match whole word     | Stellar Phoe                                                  | nix Databas                             | e Repai            | r for      | Oracle              |     |       |
| Iteliar Phoenix Database Repa   | C Contractor           |                                                               |                                         | Constants          |            |                     |     |       |
|                                 | Stellar                | To Repair Comupted Oracle da<br>from drive dick Search Databa | tabase dick Select Databa<br>af button. | er' Button, To see | ich a deta | base folder         | e   |       |
| -                               |                        | Select Catabase                                               |                                         |                    | -          | Select Database     |     |       |
|                                 | Steps To Repai         | Look by D                                                     |                                         |                    |            | Cananda Dantada ana |     |       |
|                                 | 1. Select Databa       |                                                               |                                         |                    |            | and a state of the  | 1   |       |
|                                 | Click Open             | Double Click in the lat to select                             | the database                            |                    |            |                     |     |       |
|                                 | and select d           | Grade Database Folder Path                                    | Cataliane Size(SII)                     | Modified 0         | reated     | Accessed            |     |       |
|                                 | 2. Scan Databas        |                                                               |                                         |                    |            |                     |     |       |
|                                 | Click Scan F           | 3                                                             |                                         |                    |            |                     |     |       |
|                                 | 3. Repair Databi       | *                                                             |                                         |                    |            |                     |     |       |
|                                 | Select 'Start          |                                                               |                                         |                    | 1          | Clear List          |     |       |
|                                 | For more help, c       | Scan deleted records of tab                                   | łe –                                    |                    |            |                     |     |       |
| orms Database Argues for Oracle | eg Fingent.            | Selected Database peth                                        |                                         |                    |            |                     |     |       |
|                                 |                        | retp                                                          |                                         | - Car              | cel.       | Scen Me             |     |       |
|                                 |                        |                                                               |                                         |                    |            |                     |     |       |
|                                 |                        |                                                               |                                         |                    |            |                     |     |       |
|                                 |                        |                                                               |                                         |                    |            |                     | 748 | 10004 |

The user interface contains Menus and Buttons that let you access various features of the software with ease.

## Menus

#### File

#### **Open Database**

To open Oracle 10g/11g/12c database.

#### **Start Repair**

To start repairing process.

#### Stop

To stop an ongoing repairing process.

#### Status Bar and Message Log

Check/Uncheck these boxes to view or hide the Status Bar and Message Log.

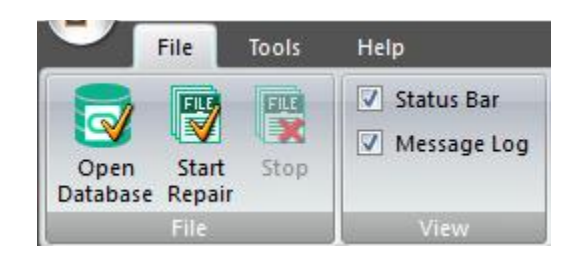

#### Tools

#### Save Log

To save the record of all processes that are performed by **Stellar Phoenix Database Repair for Oracle** software in a text file.

#### Clear Log

To clear the record of all processes that are performed by **Stellar Phoenix Database Repair** for **Oracle** software.

#### Register

Use this option to register the software after purchasing.

#### **Transfer License**

Use this option to transfer the license of the registered software to another computer.

#### Update

Use this option to check for both, latest minor and major versions available online.

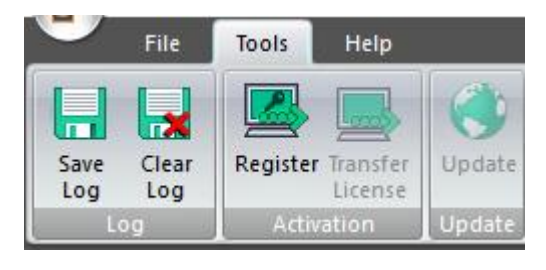

Help

#### Purchase

Use this option to buy Stellar Phoenix Database Repair for Oracle.

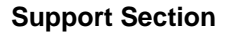

Use this option view the support page of stellarinfo.com

#### Knowledgebase

Use this option to visit Knowledgebase articles of stellarinfo.com

#### **Submit Enquiry**

Use this option to submit enquiry to stellarinfo.com

#### About

Use this option to read information about the software.

#### Help

Use this option to view the help manual for the software.

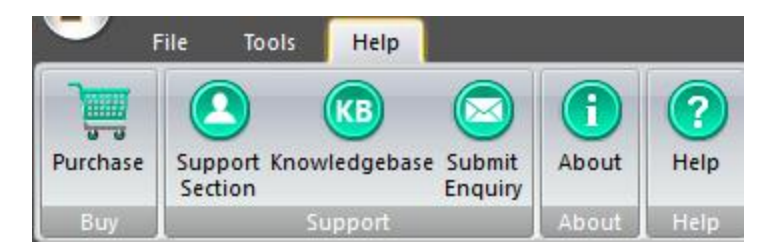

## **Tools and Buttons**

Select Database

**Select Database:** It is present in the main screen. Use this button to select the database file from a drive Volume.

#### Search Database

**Search Database:** It is present in the main screen. Use this button to search for database files in a drive Volume.

Scan File

Scan File: It is present in the main screen. Use this button to scan the selected oracle database file for repairing.

Connect

**Connect:** It is present in the repair window. Use this button to connect to a blank database for saving the repaired data in it.

#### **Toolbar Buttons**

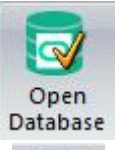

**Open database** Use this tool to locate and open database that needs to be repaired.

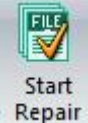

**Start Repair** To start repairing a selected database.

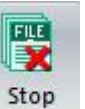

**Stop** To stop database repairing process.

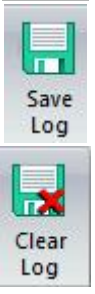

**Save Log** To save the record of all processes.

#### **Clear Log**

To clear the record of all processes that are performed by **Stellar Phoenix Database Repair for Oracle** software.

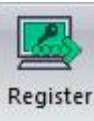

Register To register the software after purchasing.

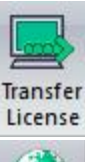

**Transfer License** To transfer the license of the registered software to another computer.

# Update

Oracle software.

To purchase the Stellar Phoenix Database Repair for Oracle software.

To download latest updates for the Stellar Phoenix Database Repair for

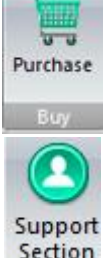

Section

**Support Section** 

Update

Purchase

To view the support page of stellarinfo.com.

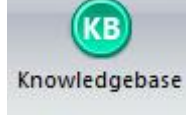

#### Knowledgebase

To visit Knowledgebase articles of stellarinfo.com.

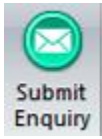

#### **Submit Enquiry**

To submit enquiry to stellarinfo.com.

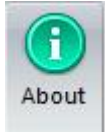

About To read more information about the software.

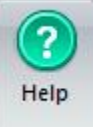

#### Help

To open user guide of the Stellar Phoenix Database Repair for Oracle software.

## **Ordering the Software**

Click <u>https://www.stellarinfo.com/database-recovery/oracle-recovery.php</u> to know more about **Stellar Phoenix Database Repair for Oracle**.

To purchase the software online, please visit <u>https://www.stellarinfo.com/database-recovery/oracle-recovery/buy-now.php</u>

Alternatively, click on Purchase icon in Help Menu on Menu Bar to purchase the software online.

Select either of the methods given above to purchase the software.

Once the order is confirmed, a serial number will be sent to you through e-mail, which would be required to activate the software.

## **Registering the Software**

The demo version is just for evaluation purpose and must be eventually registered to use the full functionality of the software. The software can be registered using the Registration Key which you will receive via email after purchasing the software.

#### To register the software:

- 1. Run demo version of Stellar Phoenix Database Repair for Oracle software.
- 2. On **Tools** menu, click **Register** option. *Register* window is displayed as shown below.

| Register                                                                    | × |
|-----------------------------------------------------------------------------|---|
| Registration Option                                                         |   |
| To complete the registration process, select one of the options given below | • |
| ○ I have the registration key                                               |   |
| Online Registration Offline Registration                                    |   |
| OK Cancel                                                                   |   |

3. Choose 'I don't have the registration key' (Use this option if you have not purchased the product) or select 'I have the registration key' (Use this option if you have already purchased the product).

To register the software, when you do not have a registration key, follow the steps given below:

- 1. In the *Register* window, select 'I don't have the registration key' option. Click OK, to go online and purchase the product.
- 2. Once the order is confirmed, a Registration Key will be sent to the email provided at the time of purchase.
- 3. In the *Online Registration* window, type the **Registration Key** and click **Register** button (Please ensure that you have an active Internet connection).

| Online Registration                         |                                                                               | ×                     |
|---------------------------------------------|-------------------------------------------------------------------------------|-----------------------|
| Enter the Registrat<br>to the server to reg | ion Key and click the 'Register' button. The program a<br>jister the product. | utomatically connects |
| Registration Key:                           | XXXX-3XXX-3XXX                                                                | Register              |
| Note : Please ensu                          | re you have a working internet connection for online a                        | activation.           |
| Where is my regist                          | ration key?                                                                   |                       |
| The registration key<br>successful purchase | y has been sent to you through email by our payment<br>e of software.         | gateway, after        |
| Registration key is                         | sent to the same email id, which you specified in your                        | purchase details.     |
|                                             |                                                                               | Cancel                |

4. '*Activation Completed Successfully* ' message is displayed after the process is completed successfully. Click **OK**.

#### To register the software, when you have a key, follow the steps given below:

- 1. In the *Register* window, select 'I have the registration key' option.
- You can choose either 'Online Registration' (Use this option to register the software over Internet) or 'Offline Registration' (Use this option to register the software manually / through e-mail if for any reason, Internet connection is unavailable).

#### • Online Registration

Online Registration is possible only when an active Internet connection is available.

- To register the software online:
  - 1. From the *Register* window, select **Online Registration**. Click **OK**.

| Register                                                                                                    | × |
|----------------------------------------------------------------------------------------------------|---|
| Registration Option                                                                                                 |   |
| To complete the registration process, select one of the options given below:<br>O I don't have the registration key |   |
| I have the registration key                                                                                         |   |
| Online Registration     Offline Registration                                                                        |   |
| OK Cancel                                                                                                    |   |

- 2. An Online Registration dialog box will appear.
- 3. Type the **Registration Key** (received through email after purchasing the product) in the field of Registration Key. Click **Register**.

| Online Registration                                                                                                  | ×                     |
|----------------------------------------------------------------------------------------------------|-----------------------|
| Enter the Registration Key and click the 'Register' button. The program as<br>to the server to register the product. | utomatically connects |
| Registration Key: xxx-xxxx                                                                                           | Register              |
| Note : Please ensure you have a working internet connection for online a                                             | ctivation.            |
| Where is my registration key?                                                                                        |                       |
| The registration key has been sent to you through email by our payment<br>successful purchase of software.           | gateway, after        |
| Registration key is sent to the same email id, which you specified in your                                           | purchase details.     |
|                                                                                                    | Cancel                |

4. The software would automatically communicate with the license server to verify the entered key. If the key you entered is valid, software will be registered successfully.

#### • Offline Registration

Offline Registration enables you to register the product when your computer does not have an Internet connection.

#### • To register the software offline:

1. From the *Register* window, select **Offline Registration**. Click **OK**.

| Register                                                                                                    | $\times$ |
|----------------------------------------------------------------------------------------------------|----------|
| Registration Option                                                                                                    |          |
| To complete the registration process, select one of the options given below: $\bigcirc$ I don't have the registration key |          |
| I have the registration key                                                                                               |          |
| Online Registration                                                                                                    |          |
| OK Cancel                                                                                                    |          |

2. An **Offline Registration** dialog box will appear displaying **Registration ID** in its respective field.

| Offline Registration                                                                      | ×                                                                                                    |
|-------------------------------------------------------------------------------------------|----------------------------------------------------------------------------------------------------|
| You need to send b<br>to get your 'License<br>If you have already<br>button to register t | elow listed 'Registration ID' to Stellar Technical Support<br>Key'.<br>y received your 'License Key', enter it and click 'Register'<br>he product. |
| Registration ID:                                                                          | BHZ4W2BRVYIQ2ML3-6NBJQESO6MAXHH8E-BE3V\                                                                                                    |
| License Key:                                                                              |                                                                                                    |
|                                                                                           | Cancel Register                                                                                                    |

- To get your License Key, which is required to register the software manually, you need to mail the listed Registration ID to <u>support@stellarinfo.com</u>.
- 4. A License Key will be sent to your email address after verifying the Registration ID and purchase details by *Stellar Technical Support*.
- 5. After receiving the License Key, open **Stellar Phoenix Database Repair for Oracle**. In *Register* window, select 'I have the registration key'.
- 6. Select Offline Registration and click OK.
- 7. Enter the License Key received through email in the field of License Key.

| Offline Registration                                                                        | ×                                                                                                    |
|---------------------------------------------------------------------------------------------|----------------------------------------------------------------------------------------------------|
| You need to send be<br>to get your 'License<br>If you have already<br>button to register th | low listed 'Registration ID' to Stellar Technical Support<br>Key'.<br>received your 'License Key', enter it and click 'Register'<br>e product. |
| Registration ID:                                                                            | BHZ4W2BRVYIQ2ML3-6NBJQESO6MAXHH8E-BE3V\                                                                                                    |
| License Key:                                                                                | xxx-xxxx-xxxx                                                                                                    |
|                                                                                             | Cancel Register                                                                                                    |

8. Click **Register** to activate the software. A confirmation message is displayed if a valid key is entered. Click **OK**.

## **Transfer License**

**Stellar Phoenix Database Repair for Oracle** allows you to transfer the license of the registered software to another computer on which you want to run the software with full functionality. This operation deactivates the product on your current computer so it can be reactivated on the new computer.

To transfer a software license from one computer to another, please follow the specific steps below:

#### **On Target Computer:**

- 1. Run demo version of the software.
- 2. In Tools Menu on Menu Bar, click Register. A new dialog appears.
- 3. From the *Register* window, select Offline Registration. Click OK.
- 4. An Offline Registration dialog box will appear displaying Registration ID in its respective field.

| Offline Registration                                                                        | ×                                                                                                    |
|---------------------------------------------------------------------------------------------|----------------------------------------------------------------------------------------------------|
| You need to send be<br>to get your 'License<br>If you have already<br>button to register th | elow listed 'Registration ID' to Stellar Technical Support<br>Key'.<br>received your 'License Key', enter it and click 'Register'<br>he product. |
| Registration ID:                                                                            | A48LFF9A9ZY3DJTE-6NBJQESO6MAXHH8E-BE3VW                                                                                                    |
| License Key:                                                                                |                                                                                                    |
|                                                                                             | Cancel Register                                                                                                    |

#### **On Source Computer:**

- 1. Run registered version of Stellar Phoenix Database Repair for Oracle software.
- 2. In Tools Menu on Menu Bar, click Transfer License.

| Transfer License                                                                                                    | × |
|----------------------------------------------------------------------------------------------------|---|
| To transfer the license of the program, copy the Registration ID from th<br>target computer and paste it below. Click on "Transfer In" to generate a<br>License Key which needs to be pasted in target computer. | ē |
| Registration ID:                                                                                                    | ] |
| License Key:                                                                                                    | ] |
| Click here to know the steps of transferring license to another computer.                                                                                                    |   |
| Save To File Transfer In Cancel                                                                                                    |   |

- 3. Copy the **Registration ID** displayed on the Target Computer in the field of Registration ID on the Source Computer.
- 4. To get your License Key, click **Transfer In** button on Source Computer. This will generate a License Key.

| Transfer License                                                                                                    |                        |   |
|----------------------------------------------------------------------------------------------------|------------------------|---|
| To transfer the license of the program, copy the Registration ID from the<br>target computer and paste it below. Click on "Transfer In" to generate a<br>License Key which needs to be pasted in target computer. |                        |   |
| Registration ID:                                                                                                    | 32432-62753672-2532753 | ] |
| License Key:                                                                                                    | XXX-XXXXX-XXXXX-XXXXX  | ] |
| Click here to know the steps of transferring license to another computer.                                                                                                    |                        |   |
| Save To File Transfer In Cancel                                                                                                    |                        |   |

- 5. You can also save the License Key generated on the source computer. Click **Save to File** button to save the Registration ID and the License Key. In **Browse for Folder** dialog box, select the location where you want to save the details. Click **OK**.
- 6. '*License Key has been saved successfully* ' message is displayed after the saving process is completed successfully. Click **OK**.

This will deactivate the product on Source Computer and you will no longer be able to use the software anymore on this computer.

#### **On Target Computer:**

1. Type the **License Key** which you have generated on the Source Computer in the provided field of License Key.

| Offline Registration                                                                        | ×                                                                                                    |
|---------------------------------------------------------------------------------------------|----------------------------------------------------------------------------------------------------|
| You need to send be<br>to get your 'License<br>If you have already<br>button to register th | elow listed 'Registration ID' to Stellar Technical Support<br>Key'.<br>received your 'License Key', enter it and click 'Register'<br>le product. |
| Registration ID:                                                                            | A48LFF9A9ZY3DJTE-6NBJQESO6MAXHH8E-BE3VW                                                                                                    |
| License Key:                                                                                | xxxx-xxx-xxxxxxx                                                                                                    |
|                                                                                             | Cancel Register                                                                                                    |

- 2. Click **Register** to complete the activation process.
- 3. ' Activation Completed Successfully ' message is displayed after the process is completed successfully. Click **OK**.

## **Updating the Software**

Stellar Phoenix Update Wizard helps you in keeping your application updated. Update option in the application is capable of checking and installing the latest updates. The wizard checks for latest minor and major versions available online. Minor version can be easily downloaded through the update wizard. However, the major version available has to be purchased.

If updates are available for the product, update wizard pops up while you are running **Stellar Phoenix Database Repair for Oracle**. While updating the software, it is recommended to close all the running programs.

To update Stellar Phoenix Database Repair for Oracle, do one of the following:

- Click on update button in application tool bar. 'Update Wizard' dialog box is displayed.
- Click Next. A busy timer shows that updates are being searched. If it finds any new version, a
  message indicates the availability. The software will start downloading the updated files from the
  server. When the process is complete, the software will upgrade to the latest version.
- In case, a message is displayed that all latest updates has installed, click Cancel to close the wizard.

Note: Demo version of the software cannot be updated.

## **Stellar Support**

Our Technical Support professionals will give solutions for all your queries related to Stellar products.

You can either call us or go online to our support section at https://www.stellarinfo.com/support/

For price details and to place the order, click https://www.stellarinfo.com/database-recovery/oracle-recovery/buy-now.php

Chat Live with an Online technician at https://www.stellarinfo.com/

Search in our extensive Knowledge Base at https://www.stellarinfo.com/support/kb/

Submit enquiry at https://www.stellarinfo.com/support/enquiry.php

Send e-mail to Stellar Support at support@stellarinfo.com

| Support Helpline<br>Monday to Friday [ 24 Hrs. a day ] |                        |
|--------------------------------------------------------|------------------------|
| USA (Tollfree- Pre Sales Queries)                      | +1-877-778-6087        |
| USA (Post Sales Queries)                               | +1-732-584-2700        |
| UK (Europe)                                            | +44-203-026-5337       |
| Australia & Asia Pacific                               | +61-280-149-899        |
| Netherlands Pre & Post Sales Support                   | +31-208-111-188        |
| Worldwide                                              | +91-124-432-6777       |
| Email Orders                                           | orders@stellarinfo.com |